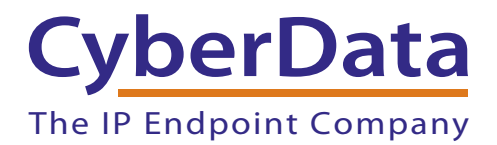

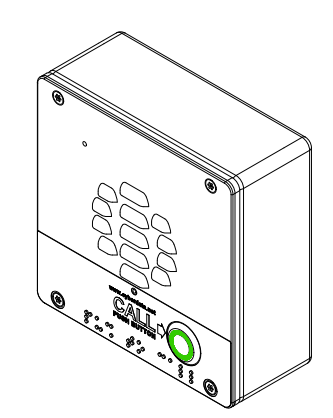

# SIP-enabled CyberData Device Setup Guide (Cudatel)

## 1.0 Setup Diagram

Figure 1 is a setup diagram for a single CyberData Device configuration. In this configuration, the CyberData Device acts as a standalone SIP telephony device.

#### Figure 1. Setup Diagram

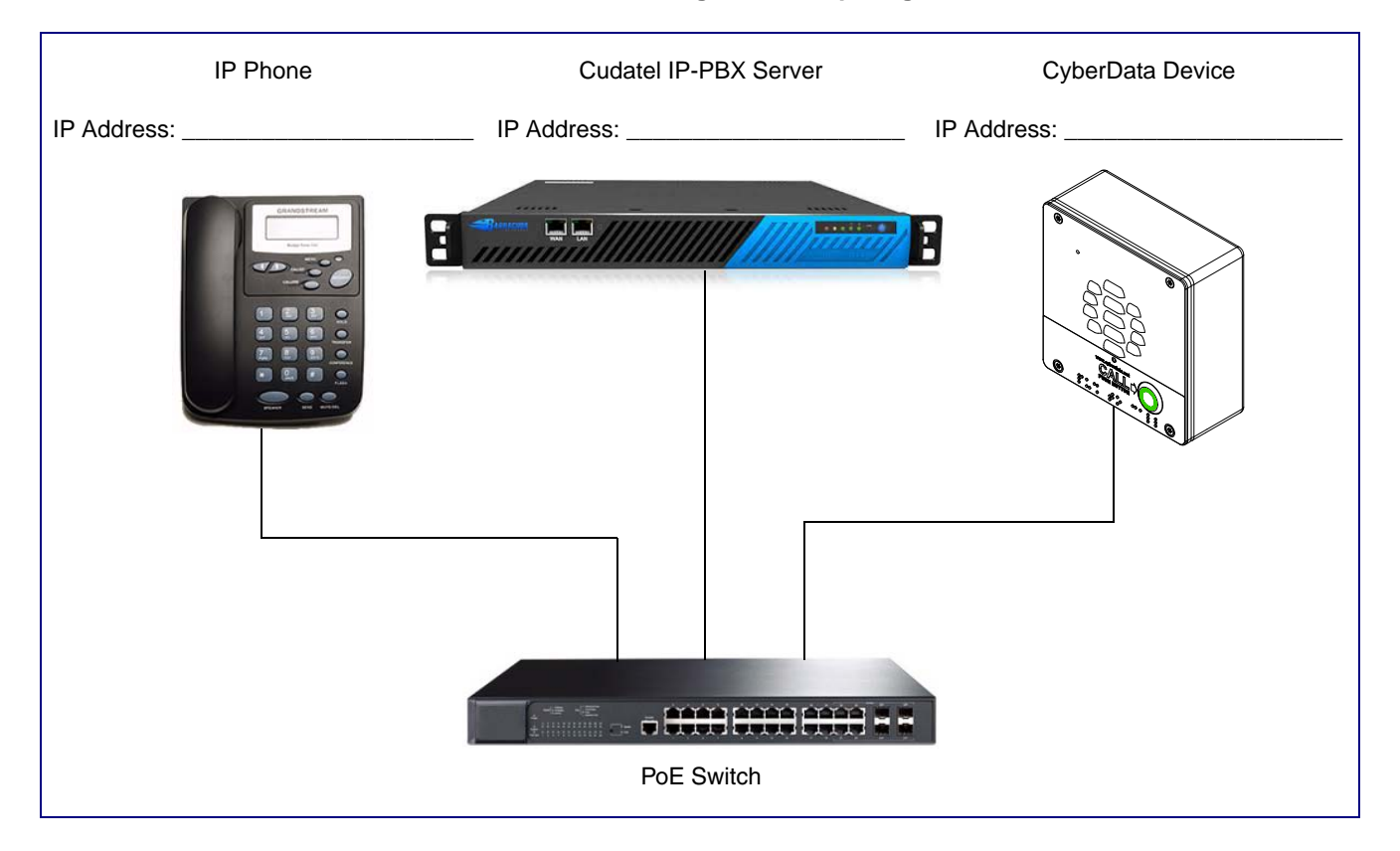

## 2.0 Host Environment

#### **Table 1. Host Environment Details**

|                  | Description |  |  |   |
|------------------|-------------|--|--|---|
| Hardware Type    |             |  |  | - |
| Hardware Version |             |  |  | - |
| Software Type    |             |  |  |   |
| Software Version |             |  |  | - |

## 3.0 Test Setup Equipment

| Table 2. Test Setup Equipment |       |         |
|-------------------------------|-------|---------|
| Equipment                     | Model | Version |
| CyberData Device              |       |         |
| Notes:                        |       |         |
| IP (SIP) Phone                |       |         |
| Notes:                        |       |         |
| PoE Switch                    |       |         |
| Notes:                        |       |         |
| Notes:                        |       |         |
| Notes:                        |       |         |
| Notes:                        |       |         |
| Notes:                        |       |         |
| Notes:                        |       |         |
| Notes:                        |       |         |
| Notes:                        |       |         |
| Notes:                        |       |         |
|                               |       |         |

## 4.0 Procedure

#### **Question:**

How do I configure my Cyberdata Brand Paging Device to work with my Cudatel Communications Server?

#### Scope:

This solution applies to The Cyberdata line of devices when connecting to Cudatel Communication Servers.

#### Answer:

The Cyberdata line of devices are not currently provisioned by the Cudatel. They can, however, be configured to register to the Cudatel as a generic SIP device. This can be accomplished in a few steps.

### 4.1 From the CudaTel Server

- 1. Navigate to **Extensions > People**, and create a user account for the device. Barracuda recommends using a recognizable username (paging system1..) and disabling voice-mail.
- 2. Scroll down to the section of the properties page labeled Phones and click Add a Phone.
- 3. Select Generic SIP Device and click the button labeled Add Phone.
- 4. Click on the new Phone on the properties and select Phone Information.
- 5. Click on the extension number on the left side of the window.

### 4.2 From the SIP Device/Client

- 1. Open your browser to the Intercom IP address.
- **Note** If the network does not have access to a DHCP server, the device will default to an IP address of 10.10.10.10.
- Note Make sure that the PC is on the same IP network as the Intercom.
- **Note** You may also download CyberData's VoIP Discovery Utility program which allows you to easily find and configure the default web address of the CyberData VoIP products.

CyberData's VoIP Discovery Utility program is available at the following website address: <u>http://www.cyberdata.net/support/voip/discovery\_utility.html</u>

- **Note** The Intercom ships in DHCP mode. To get to the **Home** page, use the discovery utility to scan for the device on the network and open your browser from there.
- 2. When prompted, use the following default **Web Access Username** and **Web Access Password** to access the **Home Page** (Figure 2):

Web Access Username: admin

Web Access Password: admin

|                  | CyberD                         | ata v3 Intercom         |
|------------------|--------------------------------|-------------------------|
|                  | Сувств                         |                         |
| Home             | - Device Settings              |                         |
|                  | Device Name:                   | CyberData VoIP Intercom |
| Device Config    |                                |                         |
| Networking       | Change Username:               | admin                   |
| SID Config       | Change Password:               |                         |
| SIP Conlig       | Re-enter Password.             |                         |
| Nightringer      | Current Settings               |                         |
| Sensor Config    | Serial Number:                 | 214000259               |
| Sensor Coning    | Mac Address: 00:20:f7:01:b4:2a |                         |
| Multicast Config | Firmware Version:              | v8.0.0                  |
| Audio Config     | IP Addressing:                 | dhcp                    |
| Audio Config     | IP Address:                    | 10.10.1.58              |
| Event Config     | Subnet Mask:                   | 255.0.0.0               |
|                  | Default Gateway:               | 10.0.0.1                |
| Autoprovisioning | DNS Server 1:                  | 10.0.0.1                |
| Update Firmware  | DNS Server 2:                  |                         |
|                  | Speaker Volume:                | 4                       |
|                  | Microphone Gain:               | 4                       |

#### Figure 2. Home Page

1. Click **SIP Config** to open the **SIP Configuration** page (Figure 3).

Figure 3. SIP Configuration Page

|                  | CvberData v3 Int                                    | ercom      |
|------------------|-----------------------------------------------------|------------|
|                  |                                                     |            |
| Home             | SIP Configuration                                   |            |
|                  |                                                     |            |
| Device Config    | Enable SIP operation:                               |            |
| Networking       | SIP Settings                                        | 1000000    |
|                  | Primary SIP Server (NOT Registered):                | 10.0.0.253 |
| SIP Config       | Primary SIP Oser ID.                                | 199        |
| Nightringer      | Primary SIP Auth Password:                          | 000000     |
|                  | ,                                                   |            |
| Sensor Config    | Backup SIP Server 1 (NOT Registered):               |            |
| Multicast Config | Backup SIP User ID 1:                               |            |
|                  | Backup SIP Auth ID 1:                               |            |
| Audio Config     | Backup SIP Auth Password 1:                         |            |
| Event Config     |                                                     |            |
| Event coming     | Backup SIP Server 2 (NOT Registered):               | <u></u>    |
| Autoprovisioning | Backup SIP User ID 2:                               |            |
| Undate Firmware  | Backup SIP Auth ID 2.<br>Backup SIP Auth Password 2 |            |
| opuate rinnware  | Duckup on Addin ussword 2.                          |            |
|                  | Use Cisco SRST:                                     |            |
|                  | Downship C/D Docts                                  | E065       |
|                  | Remote SIP Port:                                    | 5065       |
|                  | Outbound Proxy                                      |            |
|                  | Outbound Proxy Port:                                | 0          |
|                  |                                                     | -          |
|                  | Register with a SIP Server:                         | •          |
|                  | Re-registration Interval (in seconds):              | 360        |
|                  | Call disconnection                                  |            |
|                  | Terminate call after delay (in seconds):            | 0          |
|                  | Note: A value of 0 will disable this function       |            |
|                  | RTP Settings                                        |            |
|                  | RTP Port (even):                                    | 10500      |
|                  | - Dial Out Settings                                 |            |
|                  | Dial out Settings                                   | 204        |
|                  | Diar out Extension                                  | id204      |
|                  | Extension ID.                                       | line of    |
|                  | * You need to reboot for changes to take effect     |            |
|                  |                                                     |            |
|                  | Save Reboot                                         |            |

- 2. Check the box labeled **Enable SIP Operation**.
- 3. Enter the IP address of the of the Cudatel in the box labeled SIP Server.
- 4. Change the box labeled **Remote Port** to **5065**.
- 5. Enter the extension number in the box labeled Sip User ID.

- 6. Enter the Authorization ID in the box labeled Authenticate ID.
- 7. Enter the password in the box labeled Authenticate Password.
- 8. Click Save, and then click Reboot to activate settings.
- 9. The device will reboot and register to the Cudatel server.

### 4.3 Nightringer

Some devices support a nightringer extension. This is a separate extension from the default extension, which is used to provide overhead ring only. This extension will not be answered by the device.

- 1. Enter the IP address of the device into your web browser. Please refer to the product documentation for instructions on obtaining the device's IP address.
- 2. Log in to the device using the login and password (the default is admin/admin).
- 1. Click on the Nightringer button to open the Nightringer Configuration page. See Figure 4.

Figure 4. Nightringer Configuration Setup

| CyberData v3 Intercom |                                                      |            |  |  |
|-----------------------|------------------------------------------------------|------------|--|--|
| Home                  | Nightringer Configuration                            |            |  |  |
| Device Config         | Enable Nightringer: 🗌 (NOT Registered with SIP Serve | er)        |  |  |
| Networking            | Nightringer Settings                                 | 10.0.0.253 |  |  |
| SIP Config            | Remote SIP Port:                                     | 5065       |  |  |
|                       | Local SIP Port:                                      | 5061       |  |  |
| Nightringer           | User ID:                                             | 241        |  |  |
| Sensor Config         | Authenticate ID:                                     | 241        |  |  |
|                       | Authenticate Password:                               |            |  |  |
| Multicast Config      | Re-registration Interval (in seconds):               | 360        |  |  |
| Audio Config          |                                                      |            |  |  |
| Event Config          | 1                                                    |            |  |  |
| Event Coning          |                                                      |            |  |  |
| Autoprovisioning      |                                                      |            |  |  |
| Update Firmware       | Save Reboot                                          |            |  |  |

- 2. Check the box labeled Enable Nightringer.
- 3. Enter the IP address of the Cudatel server in the box labeled SIP Server.

- 4. Change the box labeled Remote Port to 5065.
- 5. Enter the extension number in the box labeled Sip User ID.
- 6. Enter the Authorization ID in the box labeled Authenticate ID.
- 7. Enter the password in the box labeled Authenticate Password.
- 8. Click Save, and then click Reboot to activate settings.

### 4.4 Other Device Options

Due to the number and variety of installation types that the Cyberdata units can be used in, Barracuda support is unable to assist with configuration and connection to third party devices. Cyberdata provides excellent documentation to assist with configuration and offers support at http://www.cyberdata.net/support/voip/index.html.